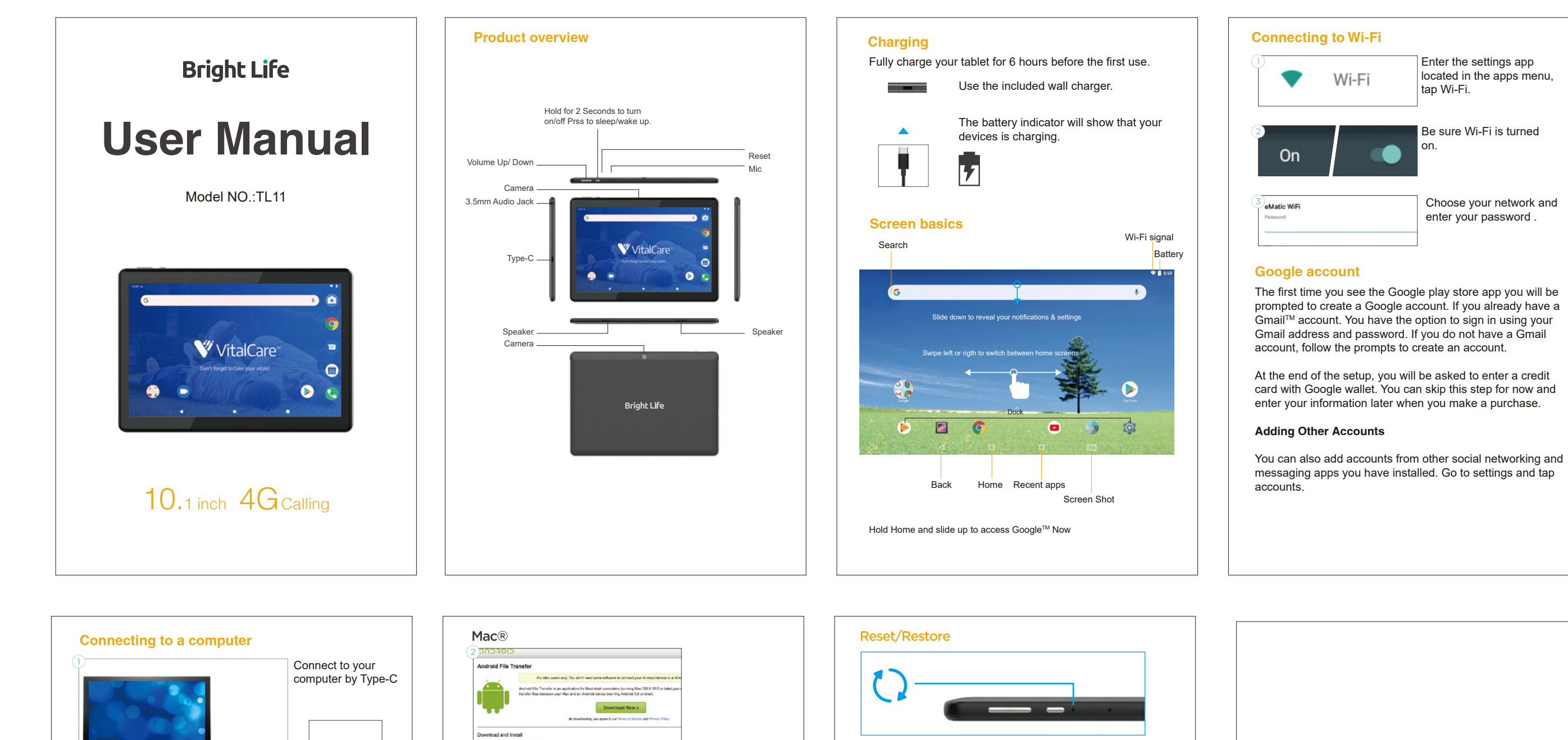

Windows™

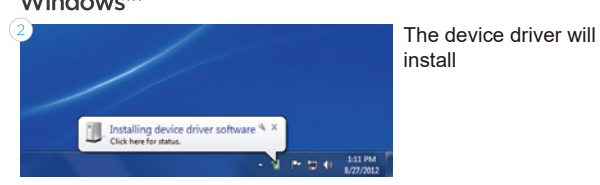

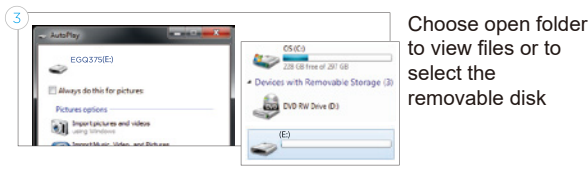

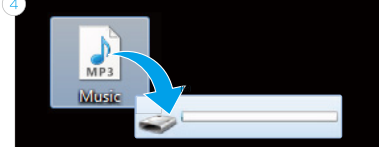

You will now be able to drag and drop files from your computer onto your tablet just as you would with a USB flash drive

Type-C

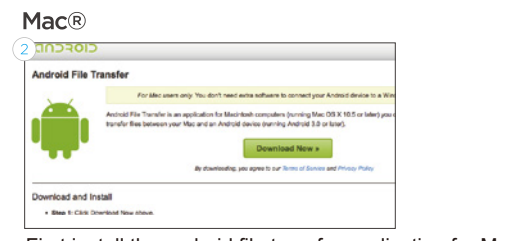

First install the android file transfer application for Mac. Go to android.com/filetransfer and choose download now.

## 3 Install the application

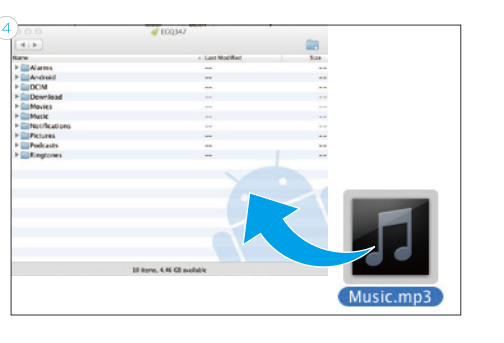

The Android<sup>™</sup> file transfer application will launch automatically when you connect your tablet. Drag & Drop files to transfer.

Reset Device by pressing the reset button with a small object, such as a paperclip.

Personal data Factory data reset

System upgra Recovery Mode

Factory reset Select backup and reset in settings to restore factory settings. This will erase all data on the tablet

wery Mode. Can clear the data or system upor

Google, Android, Google Play and other marks are trademarks of Google LLC. The Android robot is reproduced or modified from work created and shared by Google and used according to terms described in the Creative Commons 3.0 Attribution License.

## **Bright Life**

## FCC Warning

This equipment has been tested and found to comply with the limits for a Class B digital device, pursuant to part 15 of the FCC Rules. These limits are designed to provide reasonable protection against harmful interference in a residential installation. This equipment generates, uses and can radiate radio frequency energy and, if not installed and used in accordance with the instructions, may cause harmful interference to radio communications. However, there is no guarantee that interference will not occur in a particular installation. If this equipment does cause harmful interference to radio or television reception, which can be determined by turning the equipment off and on, the user is encouraged to try to correct the interference by one or more of the following measures:

- Reorient or relocate the receiving antenna.
- Increase the separation between the equipment and receiver.

• Connect the equipment into an outlet on a circuit different from that to which the receiver is connected.

• Consult the dealer or an experienced radio/TV technician for help.

Caution: Any changes or modifications to this device not explicitly approved by manufacturer could void your authority to operate this equipment.

This device complies with part 15 of the FCC Rules. Operation is subject to the following two conditions: (1) This device may not cause harmful interference, and (2) this device must accept any interference received, including interference that may cause undesired operation.

## Specific Absorption Rate (SAR) information:

This Tablet PC meets the government's requirements for exposure to radio waves. The guidelines are based on standards that were developed by independent scientific organizations through periodic and thorough evaluation of scientific studies. The standards include a substantial safety margin designed to assure the safety of all persons regardless of age or health. FCC RF Exposure Information and Statement the SAR limit of USA (FCC) is 1.6 W/kg averaged over one gram of tissue. Device types: Smartphone has also been tested against this SAR limit. This device was tested for typical body-worn operations with the back of the phone kept 10mm from the body. To maintain compliance with FCC RF exposure requirements, use accessories that maintain an 0mm separation distance between the user's body and the back of the phone. The use of belt clips, holsters and similar accessories should not contain metallic components in its assembly. The use of accessories that do not satisfy these requirements may not comply with FCC RF exposure requirements, and should be avoided.